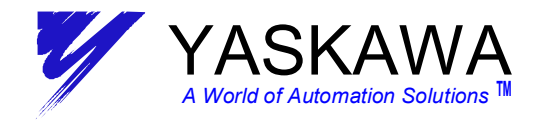

# **MOTION APPLICATION TECHNICAL DOCUMENT**

System Applications Engineering Group

#### SUBJECT: MP940 START UP PROCEDURE REV C

Document Type: Topic: MP940 Product REV C

#### SUMMARY:

This Start-up procedure highlights the steps required when using an MP940 with firmware revision A05 or higher.

#### Procedures for the Setup of MP940 & SGDH:

- 1. MP940 Startup Procedure
  - 1A: for a Motion Works User
  - 1B: for a Motion Works + User
- 2. Replacing an SGDH Servopack
- 3. Replacing an MP940 Controller or installing a new MP940+SGDH

Appendixes are included for additional look-up data and reference:

Appendix A1 – Motion Works Folder Setup Procedure Appendix A2 – SGDH Parameter Setup Details Appendix A3 – SGDH Input Signal Parameter Setup Detail Appendix A4 – Unexpected Alarms and Errors

#### ENVIRONMENT:

SGDH Version : 00E or higher MP940 Version : A05 or higher MotionWorks : 3.53A or higher MotionWorks Plus : 2.14 or higher

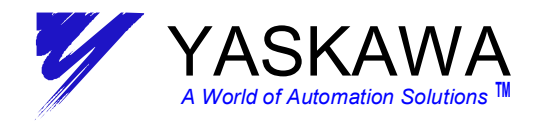

## Procedure 1 - MP940 START-UP PROCEDURE

This procedure shows the steps to take to setup and start-up an MP940/SGDH system for the first time (ie. new SGDH out of the box AND new MP940 out of the box). These steps will also completely reconfigure the system should there be any question of setup condition.

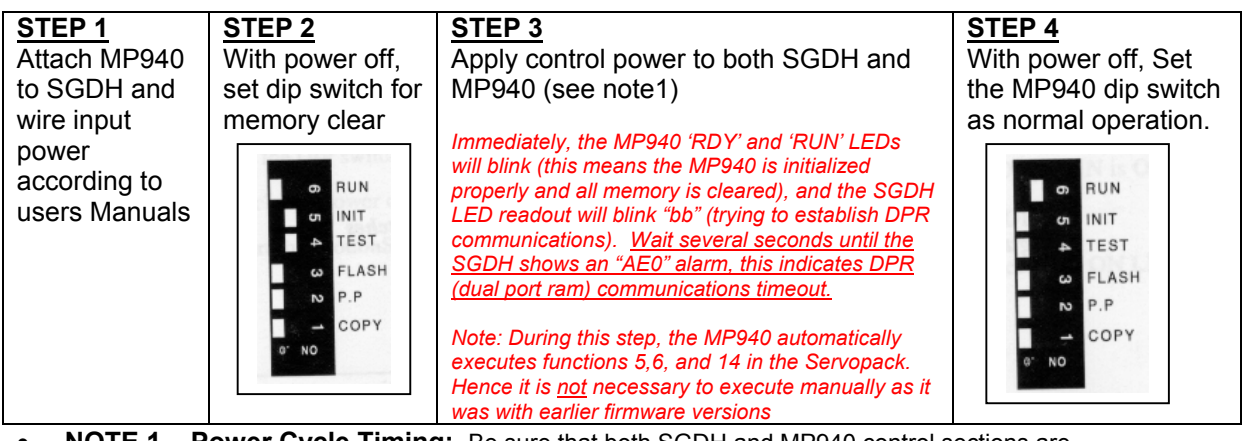

 NOTE 1 – Power Cycle Timing: Be sure that both SGDH and MP940 control sections are powered up within a minimum of 3 sec of each other.

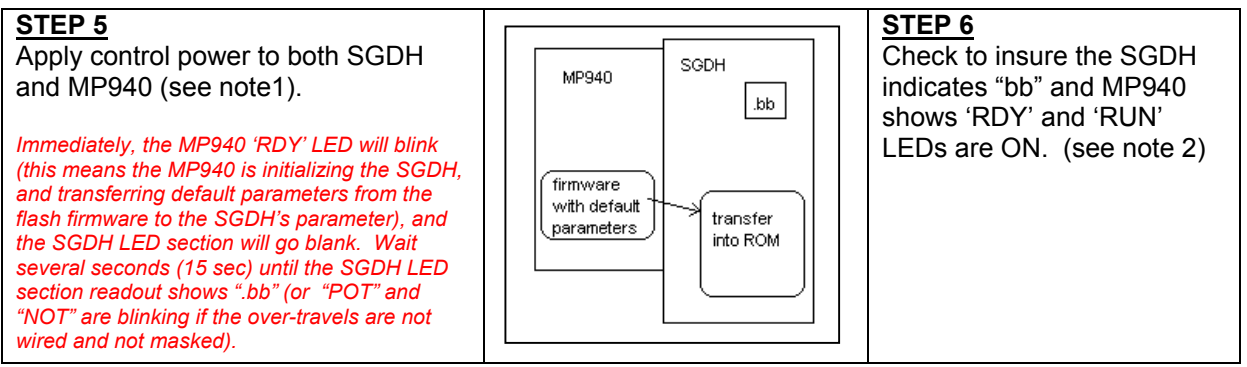

 NOTE 2 – Over Travels: If the system does not have P-OT, N-OT, reset data of Pn50A from '2881H' to '8881H' and Pn50B from "8883H" to '8888H'. This can be done from the front panel access (See Sigma II manual YEA-SIA-S800-32.2), or from MotionWorks/MotionWorks+ in the next steps.

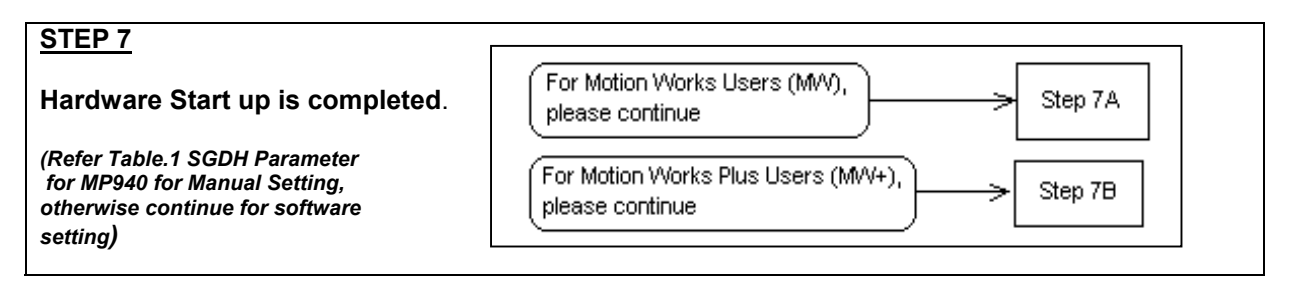

01/27/2000

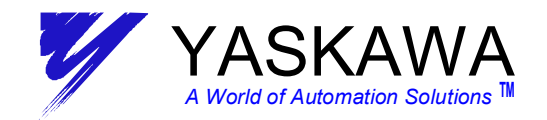

### PROCEDURE 1A – MP940 Start-Up with Motion Works

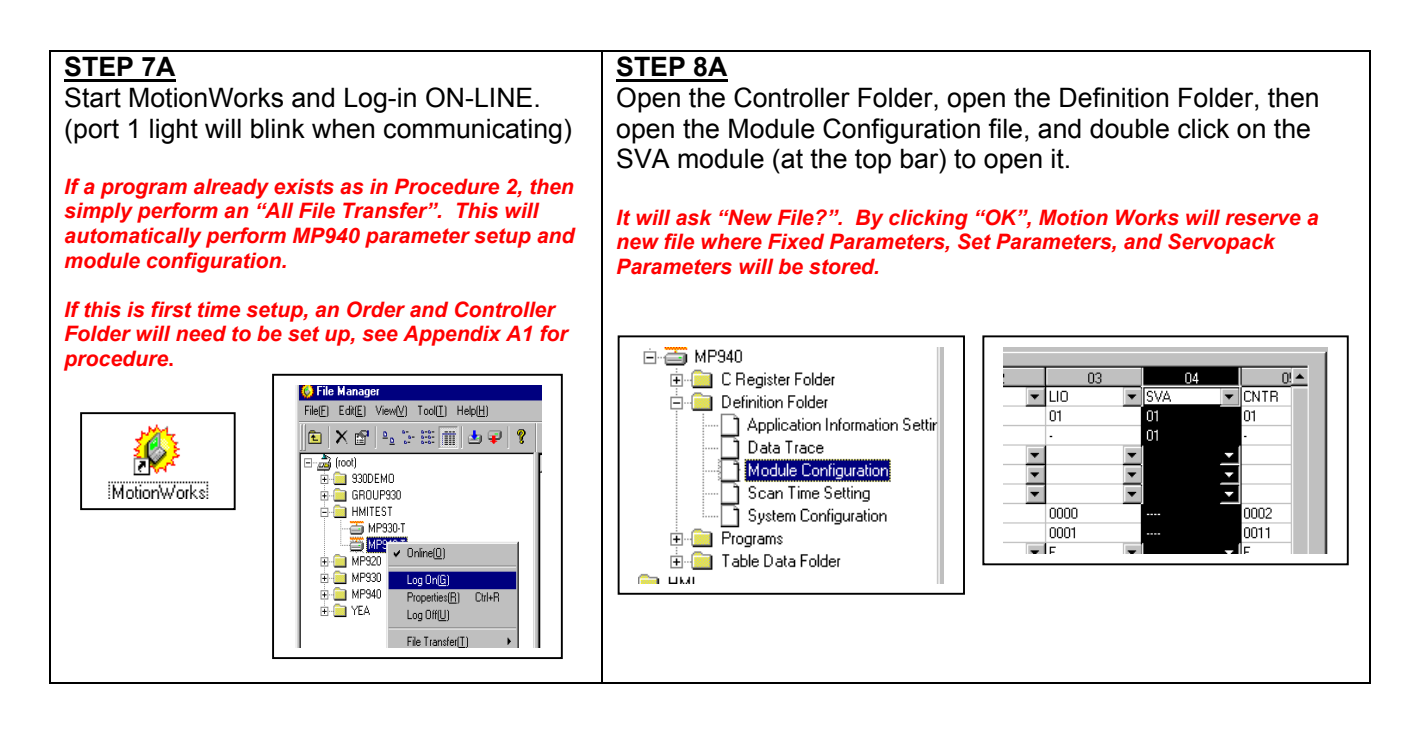

#### STEP 9A

Select the Servopack Parameters tab. <u>MW Version 3.53A</u> – From the 'Edit' menu bar, Select 'Copy Current Value'. <u>MW Version 3.51 and ↓</u> - Select 'Default Set' in 'Edit'

menu, execute and save.

This step is necessary to synchronize the MP940s data and the Motion Works File data. This step loads default data into the Motion Works File so that values are the same as those stored in the MP940 <u>after default configuration</u>.

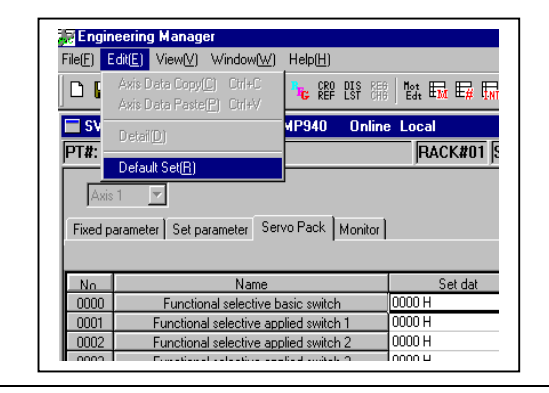

#### STEP 10A

If the system does not have OT (over travels) wired in, it will be necessary to mask the P-OT and N-OT (positive and negative over travels).

#### Pn50A from '2881H' to '8881H'

Pn50B from "8883H" to '8888H'

This can be done two different ways:

- 1) From the Servopack tab by setting the proper parameter, and then saving.
- 2) From the SGDH Front Panel, (See section 7.1.6 Sigma II manual YEA-SIA-S800-32.2).

Note: It may be necessary to set the Torque limit in the MP940 "Set Parameter" tab (OWC002) if an "A9F" alarm is encountered. See appendix A4 for details.

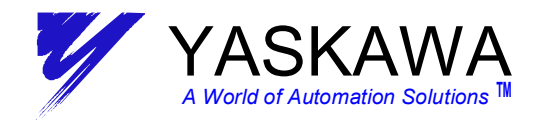

STEP 12A

Cycle control power to both SGDH and

Upon power cycle, the parameters inside

MP940 (see note 1, page 2).

# PROCEDURE 1A – MP940 Start-Up with Motion Works

#### STEP 11A

From the 'File' menu bar, select 'Save'.

This 'Save' operation performs a copy of all default Servopack parameters from the Motion Works File to both the MP940 and SGDH.

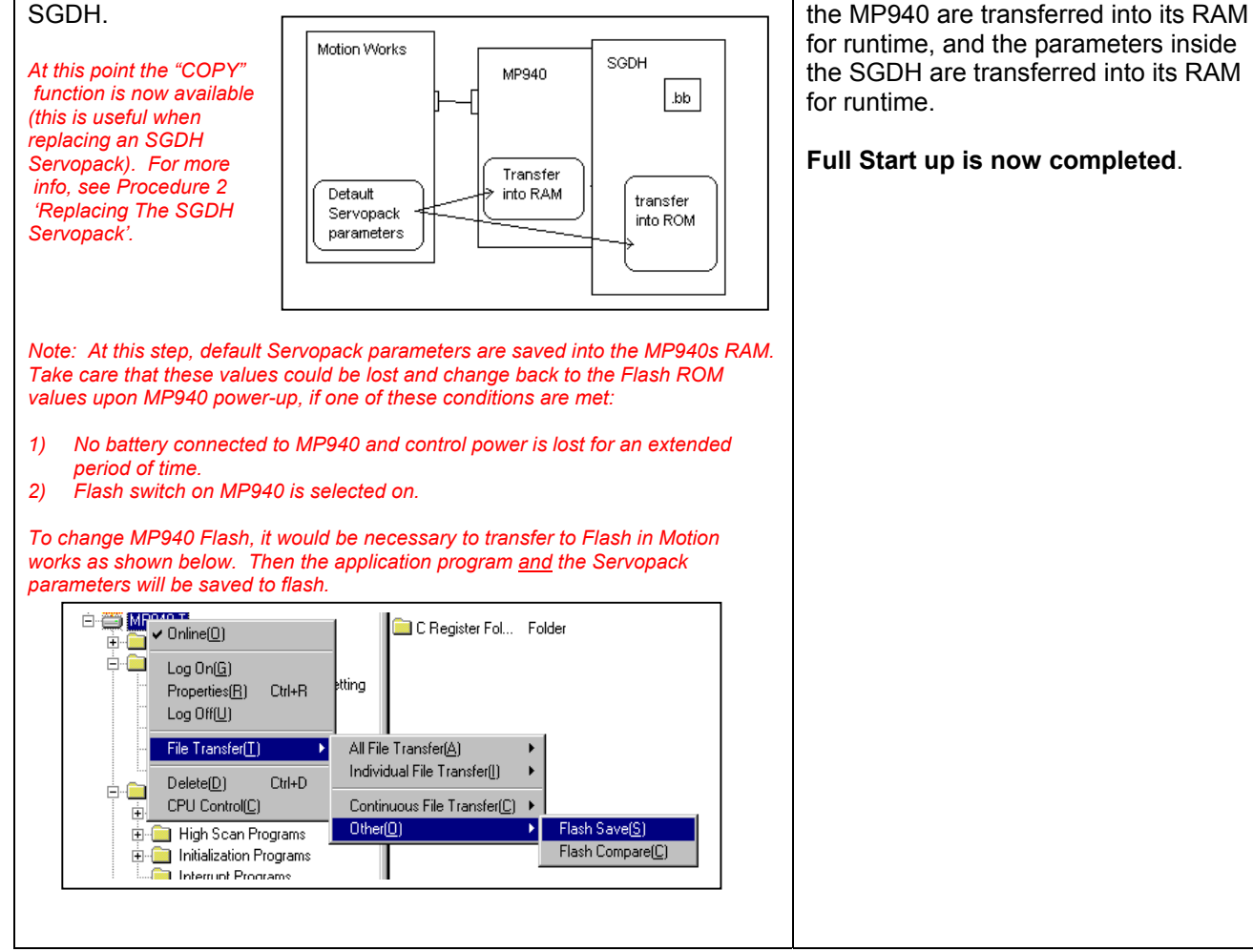

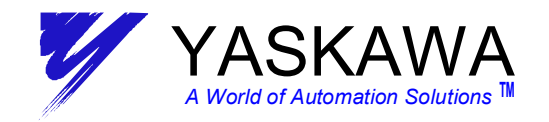

# **PROCEDURE 1B** - Start-Up Procedure with MotionWorks +

| STEP 7B                                               | STEP 8B                                                                                                    |
|-------------------------------------------------------|----------------------------------------------------------------------------------------------------|
| Start Motion Works + and either                       | Next, go ON-LINE with the controller (F6 or menu select).                                                                                             |
| 1) Open an existing demo program                      | Note that Port 1 led (on MP940) will blink when                                                                                                    |
| such as Yaskawa's Template                            | communicating.                                                                                                    |
| Program (examples found on                            |                                                                                                    |
| fag.Yaskawa.com). It is highly                        | Once the program is completed, it is ready for a full compile                                                                                         |
| advisable to use this template                        | and download.                                                                                                    |
| program because it is fully tested                    |                                                                                                    |
| and demonstrates good                                 | Performing a Full Compile and Download will:                                                                                                    |
| programming practices.                                | 1) Send all MP940, SGDH, External Encoder, I/O, and Network setup                                                                                     |
| <ol><li>Create a new project, setup all</li></ol>     | 2) Send the "system ladder" IMP940's core modular operating                                                                                           |
| modules, and develop a new                            | system]                                                                                                    |
| program.                                              | 3) Compile and send the User Program                                                                                                    |
|                                                       | Performing a Compile and Download will:                                                                                                    |
|                                                       | 1) Compile and send the User Program Only                                                                                                    |
|                                                       |                                                                                                    |
| STEDOP                                                | STED10D                                                                                                    |
| <u>STEF3D</u><br>If the system does not have OT (over | SIEFIVE<br>If the MD040 Program and Pogister memory needs to be                                                                                       |
| travels) wired in it will be necessary to             | maintained over time, it will be necessary to either attach a                                                                                         |
| mask the $P_{-}OT$ and $N_{-}OT$ (positive and        | hattery or to copy the program to Flash (from Tools                                                                                                   |
| negative over travels)                                | Controller Copy To Flash) Note that to copy the information                                                                                           |
|                                                       | to flash the program must first reside in RAM (Step 8B)                                                                                               |
| Pn50A from '2881H' to '8881H'                         |                                                                                                    |
|                                                       | Using Battery:                                                                                                    |
| Pn50B from "8883H" to '8888H'                         | Here, only the Run switch will be on. In this case, the program is backed up in                                                                       |
|                                                       | RAM by the power of the battery, and will be executed in RAM during run-                                                                              |
| Perform these changes from the SGDH                   | memory.                                                                                                    |
| parameter list located in the System                  |                                                                                                    |
| Properties box in MW+.                                | Using Flash:                                                                                                    |
|                                                       | Here, Run/Flash/Copy switches will be on. In this case, the program and<br>register memory is backed up in Elash. Anytime the control power is cycled |
| It will be necessary to cycle control power           | the program and register data is copied from Flash to RAM for run-time.                                                                               |
| for Step8B and 9B changes to take affect.             | Hence, any changes in registers (such as from an HMI) will be overwritten by                                                                          |
|                                                       | the original values set.                                                                                                    |
|                                                       | Full Start up is now completed.                                                                                                    |
|                                                       |                                                                                                    |

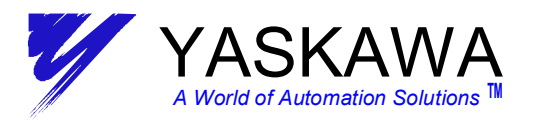

# PROCEDURE 2 – Replacing the SGDH Servopack

**Step 1** – replace SGDH Servopack taking care to insure all wiring is correct.

Step 2 – Turn on "RUN" and "COPY" dip switches only.

Step 3 – Apply control power to both MP940 and SGDH (see note 1).

Immediately, the MP940 'RDY' LED will blink (this means the MP940 is initializing the SGDH), the SGDH LED section will go blank, and

the default parameters will be transferred from the MP940s firmware to the SGDH. Wait several seconds (15 sec) until the SGDH LED section readout reads ".bb" (or blinks "POT" and "NOT" if the over-travels are not wired and not masked). At this point, all Servopack parameters that are stored in the MP940 are copied to the Servopacks ROM.

**Step 4** (only for MW+ users) – If over travels must be masked, they must be changed from the SGDH. Currently, MW+ does not support Servopack parameter change.

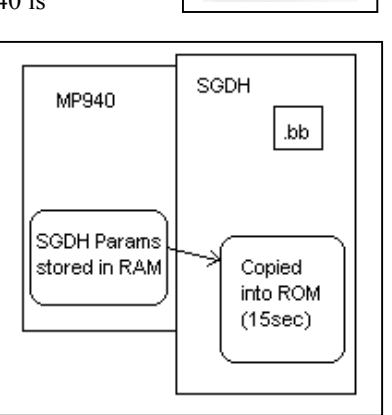

RUN

INIT TEST

FLASH

COPY

Setup complete!

## PROCEDURE 3 – Replacing the MP940 Controller OR Installing a new MP940 & SGDH

- Step 1 execute steps in Procedure 1: "MP940 Start-up Procedure"
- Step 2 For MW users, execute Step 7A in Procedure 1A. For MW+ users, execute Steps 7B, 8B, 9B in Procedure 1B.

Setup complete!

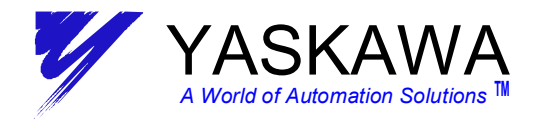

#### Appendix A1 - MotionWorks Folder Setup Procedure

- 1. Go to the File Menu. Select "New," and "Order Folder."
- 2. Input "Order Name" (New Folder is created).
- 3. Right click on newly created folder. Select make "New" Folder, "Controller Folder".
- 4. Select Controller Type (or select "MP940").
- 5. Input Controller Name (Program name).
- 6. Go to Network. Select "Yes" for Online. (Logical Port 1: CP-217, Unit No.1, Route: No)
- 7. Go to Application. Enter customer data, click "ok".

See Motion Works Users Manual for detailed information.

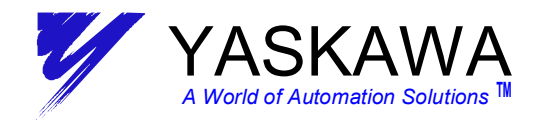

# **APPENDIX A2 – SGDH Parameter Setup Details**

This table shows the default SGDH parameters required when used with an MP940 controller. Step 5 of the startup procedure sets these automatically.

| Parameter Number | Name              | SGDH    | Setting                 | Description                             |
|------------------|-------------------|---------|-------------------------|-----------------------------------------|
|                  |                   | Default | tor<br>MP940            |                                         |
| Pn000.1          | Control Mode      | 0       | 9                       | Speed ⇔ Torque Control Mode             |
| Pn002.0          | Speed Control     | 0       | 1                       | Torque Limit function activated from    |
|                  | Mode Option       | -       | -                       | MP940 through parameter OWC002          |
| Pn002.1          | Torque Control    | 0       | 1                       | Speed Limit function activated from the |
|                  | Mode Option       |         |                         | MP940 through parameter OWC01C          |
| Pn003.0          | Monitor 1         | 2       | 2                       | Torque Reference Monitor                |
| Pn003.1          | Monitor 2         | 0       | 0                       | Speed Feedback Monitor                  |
| Pn004.0          | Option Board      | 0       | 0                       | Option Board Selection                  |
|                  | Selection         |         | SGDH will set<br>inside |                                         |
|                  |                   |         | memory<br>automatically |                                         |
| Pn005.0          | Brake Operation   | 0       | 0                       | Brake will be controlled by SGDH        |
| Pn50A.0          | IO Signal Mapping | 0       | 1                       | Free Allocation                         |
| Pn50A.1          | S-ON Mapping      | 0       | 8                       | *Use Command of DPRAM                   |
| Pn50A.2          | P-CON Mapping     | 1       | 8                       | *Use Command of DPRAM                   |
| Pn50A.3          | P-OT Mapping      | 2       | 2                       | SI2(CN1-42) Low Enable                  |
|                  |                   |         | if don't use<br>P-OT.   |                                         |
|                  |                   |         | please set              | (8: Disable P-OT)                       |
| D. 50D.0         | NOTM              | 0       | 8                       |                                         |
| Ph50B.0          | N-OT Mapping      | 3       | 3<br>if don't use       | SI3(CIN1-43) LOW Enable                 |
|                  |                   |         | N-OT,                   | (8 · Disable N-OT)                      |
|                  |                   |         | please set              |                                         |
| Pn50B.1          | ALM-RST Mapping   | 4       | 8                       | *Use Command of DPRAM                   |
| Pn50B.2          | P-CL Mapping      | 5       | 8                       | *Use Command of DPRAM                   |
| Pn50B.3          | N-CL Mapping      | 6       | 8                       | *Use Command of DPRAM                   |
| Pn50C.0          | SPD-D Mapping     | 8       | 8                       |                                         |
| Pn50C.1          | SPD-A Mapping     | 8       | 8                       |                                         |
| Pn50C.2          | SPD-B Mapping     | 8       | 8                       |                                         |
| Pn50C.3          | C-SEL Mapping     | 8       | 8                       | *Use Command of DPRAM                   |
| Pn50D.0          | ZCLAMP Mapping    | 8       | 8                       | *Use Command of DPRAM                   |
| Pn50D.1          | INHIBIT Mapping   | 8       | 8                       |                                         |
| Pn50D.2          | G-SEL Mapping     | 8       | 8                       | *Use Command of DPRAM                   |
| Pn511.0          | DEC Mapping       | 8       | 1                       | SI1(CN1-41) Low Enable                  |
| Pn511.1          | EXT1 Mapping      | 8       | 4                       | SI4(CN1-44) Low Enable                  |
| Pn511.2          | EXT2 Mapping      | 8       | 5                       | SI5(CN1-45) Low Enable                  |
| Pn511.3          | EXT3 Mapping      | 8       | 6                       | SI6(CN1-46) Low Enable                  |

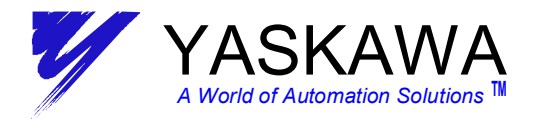

# APPENDIX A3 – SGDH Input Signal Parameter Setup Detail

The following tables show the details of Pn50A, 50B, 50C, 50D, 511 from appendix A1.

#### **B.3 Input Signal Selections**

The following list shows input signal selections and their default settings.

| Parameter | Digit<br>Place | Name                                               | Setting | Description                                                                                        | Default<br>Setting |  |
|-----------|----------------|----------------------------------------------------|---------|----------------------------------------------------------------------------------------------------|--------------------|--|
|           | 0              | Input Signal Allocation Mode                       | 0       | Sets the input signal allocation for the sequence to the same one as for the SGDH servo amplifier. | 0                  |  |
|           |                |                                                    | 1       | Possible to freely allocate the input signals.                                                     |                    |  |
|           |                |                                                    | 0       | Inputs from the SI0 (CN1-40) input terminal.                                                       |                    |  |
|           |                |                                                    | 1       | Inputs from the SI1 (CN1-41) input terminal.                                                       |                    |  |
|           |                |                                                    | 2       | Inputs from the SI2 (CN1-42) input terminal.                                                       |                    |  |
|           |                |                                                    | 3       | Inputs from the SI3 (CN1-43) input terminal.                                                       |                    |  |
|           |                |                                                    | 4       | Inputs from the SI4 (CN1-44) input terminal.                                                       |                    |  |
|           |                |                                                    | 5       | Inputs from the SI5 (CN1-45) input terminal.                                                       |                    |  |
|           |                |                                                    | 6       | Inputs from the SI6 (CN1-46) input terminal.                                                       |                    |  |
|           |                |                                                    | 7       | Sets signal ON.                                                                                    |                    |  |
|           |                |                                                    | 8       | Sets signal OFF.                                                                                   |                    |  |
| Pn50A     | 1              | /S-ON Signal Mapping (Servo<br>ON when low.)       | 9       | Inputs the reverse signal from the SI0 (CN1-40) input terminal.                                    | 0: S10             |  |
| PIIOUA    |                |                                                    | Α       | Inputs the reverse signal from the SI1 (CN1-41) input terminal.                                    |                    |  |
|           |                |                                                    | В       | Inputs the reverse signal from the SI2 (CN1-42) input terminal.                                    |                    |  |
|           |                |                                                    | с       | Inputs the reverse signal from the SI3 (CN1-43) input terminal.                                    |                    |  |
|           |                |                                                    | D       | Input the reverse signals from the SI4 (CN1-44) input terminal.                                    |                    |  |
|           |                |                                                    | Е       | Inputs the reverse signal from the SI5 (CN1-45) input terminal.                                    |                    |  |
|           |                |                                                    | F       | Inputs the reverse signal from the SI6 (CN1-46) input terminal.                                    |                    |  |
|           | 2              | /P-CON Signal Mapping<br>(Pcontrol when low.)      | 0 to F  | Same as above.                                                                                     | 1: SI1             |  |
|           | 3              | P-OT Signal Mapping<br>(Ovetravel when high.)      | 0 to F  | Same as above.                                                                                     | 2: SI2             |  |
| Pn50B     | 0              | N-OT Signal Mapping (Over-<br>travel when high.)   | 0 to F  | Same as above.                                                                                     | 3: SI3             |  |
|           | 1              | /ALM-RST Signal Mapping<br>(Alarm reset when low.) | 0 to F  | Same as above.                                                                                     | 4: SI4             |  |
|           | 2              | /P-CL Signal Mapping<br>(Torque control when low.) | 0 to F  | Same as above.                                                                                     | 5: SI5             |  |
|           | 3              | /N-CL Signal Mapping<br>(Torque control when low.) | 0 to 8  | Same as above.                                                                                     | 6: SI6             |  |

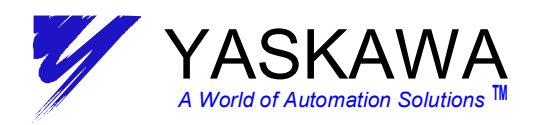

| Appendix | A3 | continued |  |
|----------|----|-----------|--|
|----------|----|-----------|--|

| Parameter | Digit<br>Place | Name                                                         | Setting | Description    | Default<br>Setting |
|-----------|----------------|--------------------------------------------------------------|---------|----------------|--------------------|
|           | 0              | /SPD-D Signal Mapping<br>(Internal Set Speed Selec-<br>tion) | 0 to F  | Same as above. | 8: OFF             |
| Pn50C     | 1              | /SPD-A Signal Mapping<br>(Internal Set Speed Selec-<br>tion) | 0 to F  | Same as above. | 8: OFF             |
|           | 2              | /SPD-B Signal Mapping<br>(Internal Set Speed Selec-<br>tion) | 0 toF   | Same as above. | 8: OFF             |
|           | 3              | /C-SEL Signal Mapping (Con-<br>trol Mode Switching)          | 0 to F  | Same as above. | 8: OFF             |
| Pn50D     | 0              | /ZCLAMP Signal Mapping<br>(Zero Clamping)                    | 0 to F  | Same as above. | 8: OFF             |
|           | 1              | /INHIBIT Signal Mapping<br>(Disab ling Reference Pulse)      | 0 to F  | Same as above. | 8: OFF             |
|           | 2              | /G-SEL Signal Mapping (Gain Switching)                       | 0 to F  | Same as above. | 8: OFF             |
|           | 3              | (Reserved)                                                   | 0 to F  | Same as above. | 8: OFF             |

Note: \* When Pn50A.0 is set to 0 for the SGDH servo amplifier, only the following modes are compatible: Pn50A.1=7, Pn50A.3=8, and Pn50B.0=8.

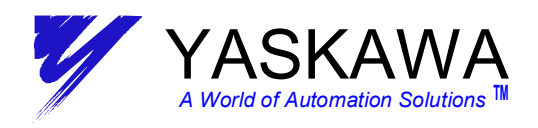

.... Appendix A3 continued....

| Parameter | Digit<br>Place | Name                                        | Setting | g Contents                                                      |        |
|-----------|----------------|---------------------------------------------|---------|-----------------------------------------------------------------|--------|
| Pn511     | 0              | /DEC Signal                                 | 1       | Inputs from the SI1 (CN1-41) input terminal.                    | 8: OFF |
|           |                | Mapping (Decel-                             | 2       | Inputs from the SI2 (CN1-42) input terminal.                    |        |
|           |                | low.)                                       | 3       | Inputs from the SI3 (CN1-43) input terminal.                    | 7      |
|           |                |                                             | 4       | Inputs from the SI4 (CN1-44) input terminal.                    | 1      |
|           |                |                                             | 5       | Inputs from the SI5 (CN1-45) input terminal.                    | 7      |
|           | 1              |                                             | 6       | Inputs from the SI6 (CN1-46) input terminal.                    | 1      |
|           |                |                                             | 7       | Sets signal ON.                                                 |        |
|           |                |                                             | 8       | Sets signal OFF.                                                |        |
|           |                |                                             | 9       | Inputs the reverse signal from the SI0 (CN1-40) input terminal. |        |
|           |                |                                             | A       | Inputs the reverse signal from the SI1 (CN1-41) input terminal. |        |
|           |                |                                             | В       | Inputs the reverse signal from the SI2 (CN1-42) input terminal. |        |
|           |                |                                             | С       | Inputs the reverse signal from the SI3 (CN1-43) input terminal. |        |
|           |                |                                             | D       | Inputs the reverse signal from the SI4 (CN1-44) input terminal. |        |
|           |                |                                             | E       | Inputs the reverse signal from the SI5 (CN1-45) input terminal. |        |
|           |                |                                             | F       | Inputs the reverse signal from the SI6 (CN1-46) input terminal. |        |
|           | 1              | /EXT1 Signal                                | 0 to 3  | Sets signal OFF.                                                | 8: OFF |
|           |                | Mapping (EXT1                               | 4       | Inputs from the SI4 (CN1-44) input terminal.                    |        |
|           |                | when low.)                                  | 5       | Inputs from the SI5 (CN1-45) input terminal.                    | 7      |
|           |                |                                             | 6       | Inputs from the SI6 (CN1-46) input terminal.                    |        |
|           |                |                                             | 7       | Sets signal ON.                                                 |        |
|           |                |                                             | 8       | Sets signal OFF.                                                |        |
|           |                |                                             | D       | Inputs the reverse signal from the SI4 (CN1-44) input terminal. |        |
|           |                |                                             | E       | Inputs the reverse signal from the SI5 (CN1-45) input terminal. |        |
|           |                |                                             | F       | Inputs the reverse signal from the SI6 (CN1-46) input terminal. |        |
|           |                |                                             | 9 to F  | Sets signal OFF.                                                | -      |
|           | 2              | /EXT2 Signal<br>Mapping (EXT2<br>when low.) | 0 to F  | Same as above.                                                  | 8: OFF |
|           | 3              | /EXT3 Signal<br>Mapping (EXT3<br>when low.) | 0 to F  | Same as above.                                                  | 8: OFF |

B -12

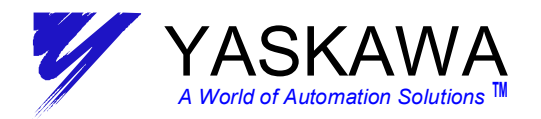

#### APPENDIX A4 – Unexpected Alarms

Should the SGDH display show an **A9F** alarm, this may be due to, but not limited to

- External Encoder disconnected when the external encoder has been enabled through MotionWorks or MotionWorks+.
- The I/O350 module disconnected when the I/O350 module has been enabled through MotionWorks.
- Set Parameter or Fixed Parameter out of range in Module Definition : SVA (You should reference address IWC00F to find out which parameter setting is out of range).
  If the error is related to a torque limit out of range, see the file "MP940 Max Torque Reference Table" file for selection of the correct value.

MW users: Enter this new value in step 10A above (OWC002). MW+ users: To change the torque limit, go to file menu Project/Data/System Variable Definition and change "*sLimit\_Positive\_Torque*" from –300% to the value shown in the "MP940 Max Torque Reference Table" file (be sure to multiply by –1 to make it a negative number), (use "*sLimit\_Torque*" for MW+ 1.56 and higher). After this is changed, it is necessary to Compile and download for the MP940 to accept the changes.

- Exceeding an error window For example, if ILC00A (position deviation) is ever greater than OWC00F (deviation error detection setting), an A9F alarm will be generated and remain latched. <u>Once latched, even if the current value of ILC00A</u> changes to less than of OWC00F, an alarm clear must be issued to remove the A9F.
- Please refer to CPU error status address SW00041 to help determine the cause of the alarm. For more information regarding the breakout, refer to the MP940 Software Manual.